# What Do We Know about the Fundamental Forces?

• The Universe is made of quarks, leptons and force carriers.

| name                    | field or force<br>carried by boson                | spin | electric<br>charge | mass<br>(MeV/c <sup>2</sup> ) |
|-------------------------|---------------------------------------------------|------|--------------------|-------------------------------|
| photon                  | electromagnetism<br>(light)                       | 1    | 0                  | 0                             |
| W<br>Z                  | weak force<br>(radioactivity)                     | 1    | +1,-1<br>0         | 80400<br>91200                |
| gluon                   | strong force<br>(nuclear force<br>or color force) | 1    | 0                  | 0                             |
| graviton<br>[predicted] | gravity                                           | 2    | 0                  | 0                             |

- The atomic nucleus is made of protons and neutrons bound by the strong force.
- The quarks are confined inside the protons and neutrons.
- Protons and neutrons are NOT confined.

| FERMIONS matter constituents<br>spin = 1/2, 3/2, 5/2,             |                            |                    |                  |                                       |                    |  |  |  |
|-------------------------------------------------------------------|----------------------------|--------------------|------------------|---------------------------------------|--------------------|--|--|--|
| Leptons spin =1/2                                                 |                            |                    | Quarks spin =1/2 |                                       |                    |  |  |  |
| Flavor                                                            | Mass<br>GeV/c <sup>2</sup> | Electric<br>charge | Flavor           | Approx.<br>Mass<br>GeV/c <sup>2</sup> | Electric<br>charge |  |  |  |
| VL lightest neutrino*                                             | (0-2)×10 <sup>-9</sup>     | 0                  | u <sub>up</sub>  | 0.002                                 | 2/3                |  |  |  |
| e electron                                                        | 0.000511                   | -1                 | d down           | 0.005                                 | -1/3               |  |  |  |
| $\mathcal{V}_{\mathbf{M}} \ \underset{neutrino^*}{\text{middle}}$ | (0.009-2)×10 <sup>-9</sup> | 0                  | C charm          | 1.3                                   | 2/3                |  |  |  |
| $\mu$ muon                                                        | 0.106                      | -1                 | S strange        | 0.1                                   | -1/3               |  |  |  |
| $v_{\rm H}$ heaviest<br>neutrino*<br>$\tau$ tau                   | (0.05-2)×10 <sup>-9</sup>  | 0                  | t top            | 173                                   | 2/3                |  |  |  |
| © 2016 Conte                                                      | mporary Physics Educati    | on Project         | D bollom         | 4.2                                   | -1/5               |  |  |  |

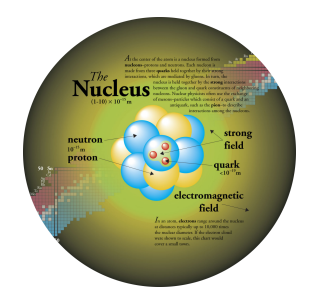

#### The Electric and Magnetic Fields

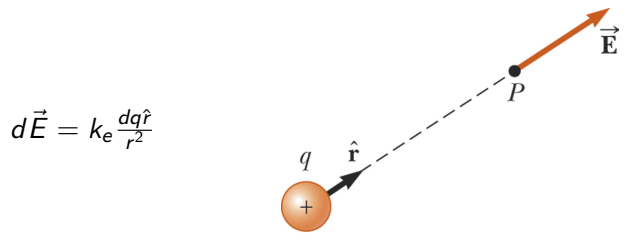

# 200 BOOMDON - Thurson

## The Electric and Magnetic Fields

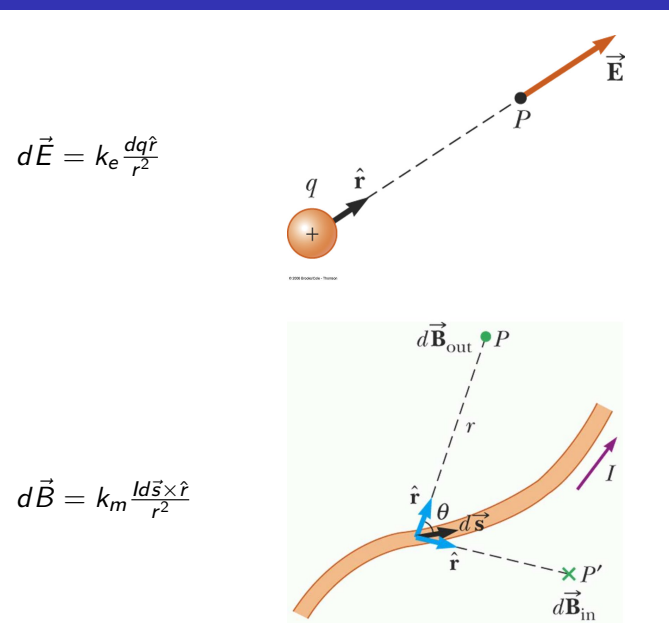

Consider a circular loop of radius R located in the y - z plane and carrying a steady current I. What is the magnetic field at an axial point P a distance x from the center of the loop in terms of I, R, x, and any other constants?

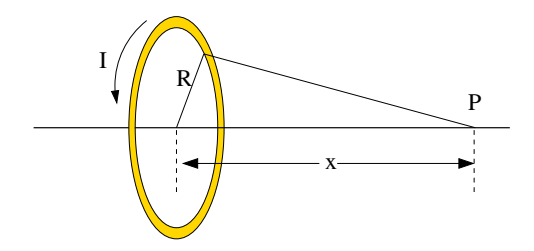

### The Magnetic Field of a Current Loop

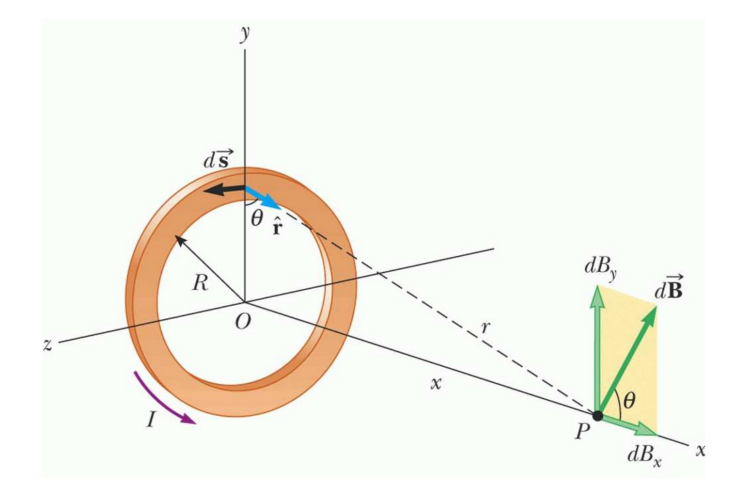

#### How the Sensor Works - The Hall Effect

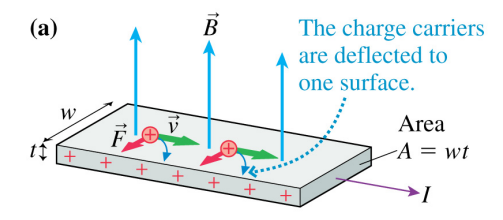

Copyright © 2004 Pearson Education, Inc., publishing as Addison Wesley

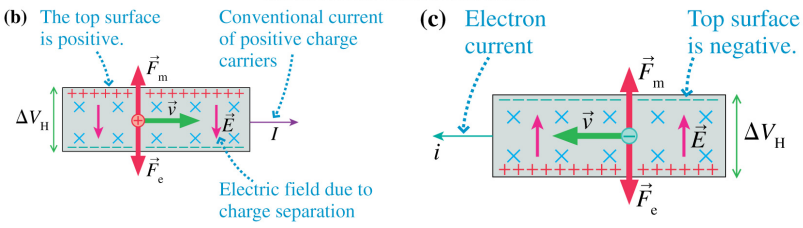

Copyright © 2004 Pearson Education, Inc., publishing as Addison Wesley

Copyright © 2004 Pearson Education, Inc., publishing as Addison Wesley

### How the Sensor Works - Electric Current

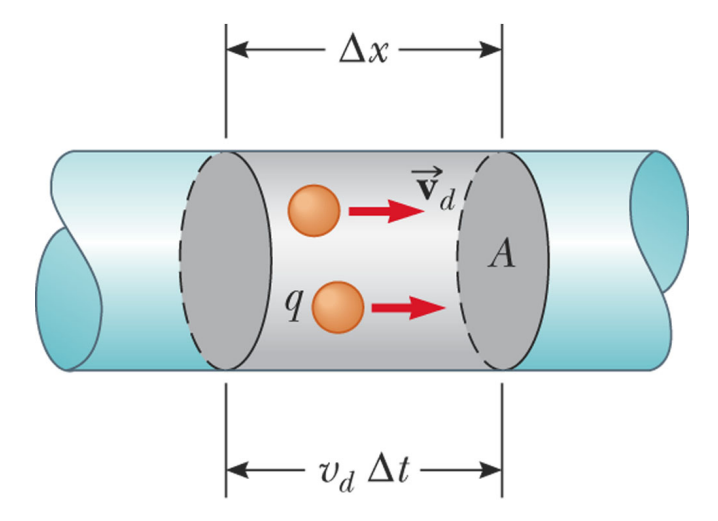

© 2006 Brooks/Cole - Thomson

# Fitting the Data

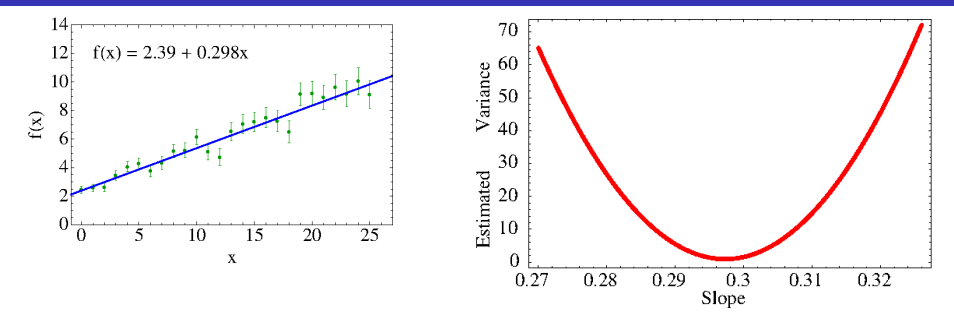

In the plot above the value of the *y*-intercept is kept at its best fit value and the slope is varied. The estimated variance is the following.

$$\sigma^{2} = \frac{\sum_{i=1}^{N} (y_{i} - (mx_{i} + b))^{2}}{N - d.o.f}$$

where N is the number of data points and d.o.f is the number of degrees of freedom (*i.e.* free parameters) in the fit.

Jerry Gilfoyle

# Using the Reduced $\chi^2$

The  $\chi^2$  and reduced  $\chi^2$  are

$$\chi^{2} = \sum_{i=1}^{N} \frac{((y_{i} - f(x_{i}))^{2}}{\sigma_{i}^{2}}$$

and

reduced 
$$\chi^2 = \frac{\chi^2}{N - d.o.f}$$

where *N* is the number of data points. In *Mathematica* the estimated variance is equal to the reduced  $\chi^2$  if the proper weighting is used.

R. Muto et al., Evidence for In-Medium Modification of the  $\phi$  Meson at Normal Nuclear Density, Phys. Rev. Lett., **98**, 042501 (2007).

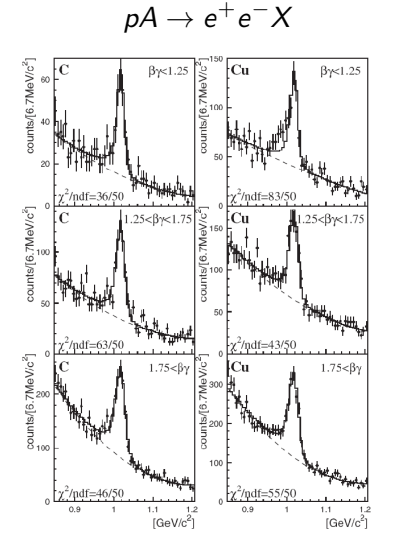

### Using the Pasco Hall Probe

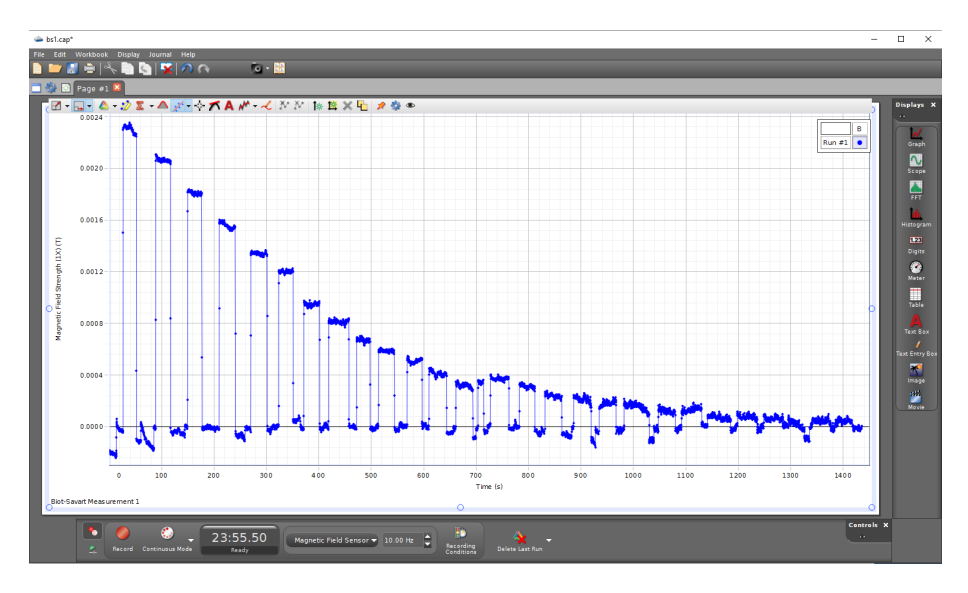

# **Biot-Savart Results**

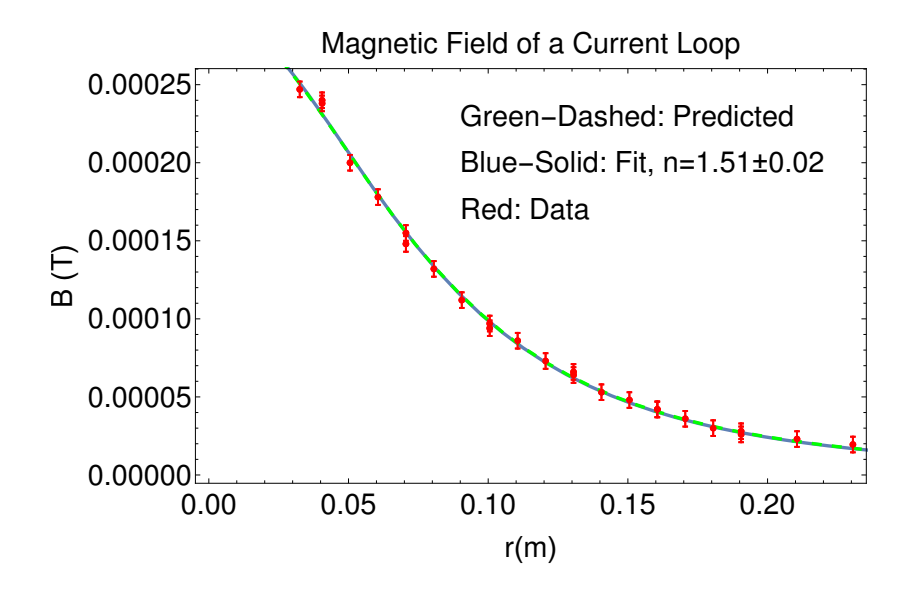

## Averaging a Data Range in Capstone

- Zoom in on the data range of interest.
- Click on **Highlight Region** in the *Capstone* menu bar and use the box to select the data range. See the figure.
- Click on Selected Statistics. Check Mean, and Standard Deviation. The results will be displayed at the left in the plot.
- To change the output format in the statistics box, see the next slide.

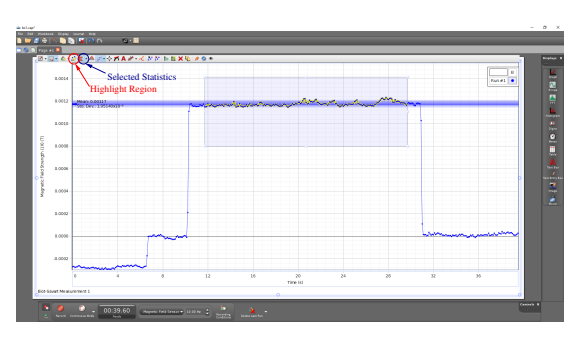

- Go to **Workbook** in the *Capstone* menu bar and select **Show Tools Palette**.
- Click Data Summary on the left.
- Click on the Show Sensor Data tab if it's not visible.
- Click on the measurement you are working on and want to change.
- Click on the gear wheel icon to the right to select **Properties**. The **Properties** window will appear.
- Click Numerical Format and set the desired properties.